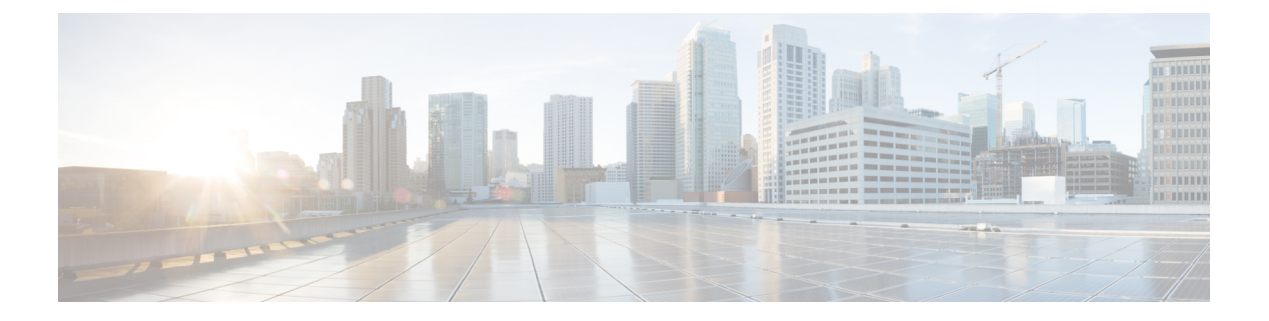

# Easy PSK

- Feature History for Easy PSK, on page 1
- Information About Easy PSK, on page 1
- Recommendations and Limitations, on page 2
- Configuration Workflow, on page 3
- Configuring RADIUS Server, RADIUS Server Groups, and Mac-Filtering List, on page 3
- Configuring Easy PSK (CLI), on page 5
- Configuring Easy PSK (GUI), on page 6
- Verifying Easy PSK, on page 7

### **Feature History for Easy PSK**

This table provides release and related information for the feature explained in this module.

This feature is also available in all the releases subsequent to the one in which they are introduced in, unless noted otherwise.

| Release                           | Feature     | Feature Information                                                                                                    |  |
|-----------------------------------|-------------|----------------------------------------------------------------------------------------------------|--|
| Cisco IOS XE Bengaluru,<br>17.5.1 | Easy<br>PSK | The Easy PSK feature provides a simple and easy way to implement security mechanism for large-scale deployments.                                   |  |
|                                   |             | The Easy PSK feature is released as an Early Field Trial feature in this release and has been tested against third-party AAA servers and gateways. |  |

Table 1: Feature History for Easy PSK

### **Information About Easy PSK**

With the number of devices connecting to the internet increasing rapidly, a simple and easy way to implement a security mechanism is recommended for large-scale deployments. One such solution is Easy PSK feature. This feature bundles several pre-shared keys (PSKs) onto an SSID and performs client group authentication and authorization on the PSKs. Easy PSK feature eliminates the need for client preregistration, and automatically adds a client to a group and applies the requisite policies. This feature also provides the means to limit peer-to-peer communication among the clients of a group.

PSK grouping on an SSID is useful for different deployment scenarios such as multidwelling units, university halls, hospitality centers, and hospitals where a single SSID offers efficient use of airtime and roaming capabilities across the access infrastructure while segregating clients as if they were on a private SSID.

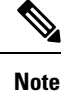

A RADIUS server is required for the Easy PSK feature to work, because the RADIUS takes care of matching the PSK and informing the controller.

#### **Use Cases**

The following are the use cases and functionalities supported by the Easy PSK feature:

- WPA2
- APs in connected mode
- Multiple PSKs per SSID
- Installation of policy per PSK
- Local mode
- Central traffic switching
- Multiple unit SSIDs per AP (maxium 16)
- · Unicast traffic segregation
- Multicast traffic segregation
- · Central client association
- · Central client authentication
- · Management through CLI, web UI, NETCONF, and SNMP
- Roaming between APs
- · Interoperability with third-party RADIUS server

### **Recommendations and Limitations**

- This feature supports only Local Mode, Central Authentication, and Central Switching.
- When used with iPSK peer-to-peer blocking, this feature blocks traffic between the clients sharing the same VLAN, but not the same passphrases.
- This feature is supported only on the following controllers:
  - Cisco Catalyst 9800-CL Cloud Wireless Controller
  - Cisco Catalyst 9800-L Wireless Controller
  - Cisco Catalyst 9800-40 Wireless Controller
  - Cisco Catalyst 9800-80 Wireless Controller

- This feature is not supported in Cisco Embedded Wireless Controller (EWC).
- This feature is not supported in fabric mode.
- Maximum APs per named site-tag:
  - Cisco Catalyst 9800-CL Cloud Wireless Controller: 800
  - Cisco Catalyst 9800-L Wireless Controller: 500
  - Cisco Catalyst 9800-40 Wireless Controller: 800
  - Cisco Catalyst 9800-80 Wireless Controller: 800
- Maximum available VLANs: 4090
- Traffic segregation per PSK: Unicast and Multicast
- Traffic segregation method: VLAN and iPSK tag
- Common areas: All users can connect
- Throughput limit per controller:
  - Cisco Catalyst 9800-CL Cloud Wireless Controller: 2.1 Gbps
  - Cisco Catalyst 9800-L Wireless Controller: 10 Gbps
  - Cisco Catalyst 9800-40 Wireless Controller: 40 Gbps
  - Cisco Catalyst 9800-80 Wireless Controller: 80 Gbps

### **Configuration Workflow**

- 1. Configuring RADIUS Server, RADIUS Server Groups, and Mac-Filtering List
- 2. Configuring Easy PSK (CLI)
- 3. Configure a Policy Profile
- 4. Configure a Policy Tag
- 5. Attach Policy to AP

## Configuring RADIUS Server, RADIUS Server Groups, and Mac-Filtering List

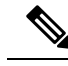

Note

For information about GUI configuration for the RADIUS and Mac filtering, see AAA Wizard section.

I

#### Procedure

|        | Command or Action                                                                       | Purpose                                                                                       |  |
|--------|-----------------------------------------------------------------------------------------|-----------------------------------------------------------------------------------------------|--|
| Step 1 | configure terminal                                                                      | Enters global configuration mode.                                                             |  |
|        | Example:                                                                                |                                                                                               |  |
|        | Device# configure terminal                                                              |                                                                                               |  |
| Step 2 | aaa new-model                                                                           | Enables the AAA new model configuration.                                                      |  |
|        | Example:                                                                                |                                                                                               |  |
|        | Device(config)# aaa new-model                                                           |                                                                                               |  |
| Step 3 | radius server server-name                                                               | Creates a RADIUS server and enters RADIUS                                                     |  |
|        | Example:                                                                                | server configuration mode.                                                                    |  |
|        | Device(config)# radius server<br>easy_psk_server                                        |                                                                                               |  |
| Step 4 | address ipv4 ip-address auth-port                                                       | Specifies the RADIUS server IP address and                                                    |  |
|        | auth-port-num acct-port acct-port-num                                                   | the port used for authentication and accounting<br>requests as well as the port used for such |  |
|        | Example:                                                                                | requests.                                                                                     |  |
|        | Device(config-radius-server)# address<br>ipv4 21.0.0.3 auth-port 1812 acct-port<br>1813 |                                                                                               |  |
| Step 5 | aaa group server radius server-group-name                                               | Configures a RADIUS server group.                                                             |  |
|        | Example:                                                                                |                                                                                               |  |
|        | Device(config-radius-server)# aaa group<br>server radius easy_psk_servers_group         |                                                                                               |  |
| Step 6 | server name server-name                                                                 | Adds the RADIUS server as a member of the                                                     |  |
|        | Example:                                                                                | RADIUS server group.                                                                          |  |
|        | <pre>Device(config-sg-radius)# server name easy_psk_server</pre>                        |                                                                                               |  |
| Step 7 | throttle access outstanding-requests                                                    | (Optional) Adds throttling of AAA requests                                                    |  |
|        | access-timeout timeout                                                                  | sent to RADIUS servers, making it a part of the RADIUS server group                           |  |
|        | Example:                                                                                | and the march bet for group.                                                                  |  |
|        | Device(config-sg-radius)# throttle<br>access 100 access-timeout 10                      |                                                                                               |  |
| Step 8 | exit                                                                                    | Returns to global configuration mode.                                                         |  |
|        | Example:                                                                                |                                                                                               |  |
|        | Device(config-sg-radius)# exit                                                          |                                                                                               |  |
| Step 9 | aaa authorization network server-list group                                             | Configures a named authorization list for the                                                 |  |
|        | server-group-name                                                                       | servers that are a part of the RADIUS server group.                                           |  |
|        | Example:                                                                                | 0.~~r.                                                                                        |  |

|         | Command or Action                                                                              | Purpose                          |
|---------|------------------------------------------------------------------------------------------------|----------------------------------|
|         | <pre>Device(config)# aaa authorization network easypsk_list group easy_psk_servers_group</pre> |                                  |
| Step 10 | end                                                                                            | Returns to privileged EXEC mode. |
|         | Example:                                                                                       |                                  |
|         | Device(config)# end                                                                            |                                  |

#### Example

```
aaa new-model
radius server easy_psk_server
address ipv4 21.0.0.3 auth-port 1812 acct-port 1813
aaa group server radius easy_psk_servers_group
server name easy_psk_server
aaa authorization network easypsk_list group easy_psk_servers_group
```

## **Configuring Easy PSK (CLI)**

#### Before you begin

Set aaa-override to the wireless profile policy associated with the WLAN used in the Easy PSK feature.

#### Procedure

|        | Command or Action                                          | Purpose                                                                                             |  |
|--------|------------------------------------------------------------|----------------------------------------------------------------------------------------------------|--|
| Step 1 | configure terminal                                         | Enters global configuration mode.                                                                   |  |
|        | Example:                                                   |                                                                                                    |  |
|        | Device# configure terminal                                 |                                                                                                    |  |
| Step 2 | wlan profile-name wlan-id SSID_name                        | Configures a WLAN and enters WLAN configuration submode.                                            |  |
|        | Example:                                                   |                                                                                                    |  |
|        | Device(config)# wlan wlan-epsk 3<br>ssid-epsk              | <b>Note</b> If you have already configured a WLAN, run the <b>wlan</b> <i>profile-name</i> command. |  |
| Step 3 | mac-filtering mac-filter-name                              | Enables MAC filtering on the WLAN.                                                                  |  |
|        | Example:                                                   |                                                                                                    |  |
|        | <pre>Device(config-wlan)# mac-filtering easypsk_list</pre> |                                                                                                    |  |
| Step 4 | no security wpa akm dot1x                                  | Disables dot1x security on the WLAN.                                                                |  |
|        | Example:                                                   |                                                                                                    |  |
|        | Device(config-wlan)# no security wpa akm<br>dot1x          |                                                                                                    |  |

I

|        | Command or Action                                                                                            | Purpose                                                                                                    |
|--------|----------------------------------------------------------------------------------------------------|----------------------------------------------------------------------------------------------------|
| Step 5 | <pre>security wpa akm psk Example: Device(config-wlan)# security wpa akm psk</pre>                           | Configures the security type as PSK on the WLAN.                                                                            |
| Step 6 | <pre>security wpa wpa2 easy-psk Example: Device(config-wlan)# security wpa wpa2 easy-psk</pre>               | Configures the Easy PSK feature on the WLAN.                                                                                |
| Step 7 | <pre>peer-blocking allow-private-group Example: Device(config-wlan)# peer-blocking allow-private-group</pre> | (Optional) Enables peer-to-peer blocking<br>between peers that are sharing the same VLAN,<br>but use different passphrases. |
| Step 8 | no shutdown<br>Example:<br>Device(config-wlan)# no shutdown                                                  | Enables the WLAN profile.                                                                                                   |
| Step 9 | end<br>Example:<br>Device(config-wlan)# end                                                                  | Returns to privileged EXEC mode.                                                                                            |

#### Example

```
configure terminal
wlan wlan-epsk 3 ssid-epsk
mac-filtering easypsk_list
no security wpa akm dot1x
security wpa akm psk
security wpa wpa2 easy-psk
peer-blocking allow-private-group
no shutdown
```

## **Configuring Easy PSK (GUI)**

#### Procedure

| Step 1 | Choose Configuration > Tags & Profiles > WLANs. |
|--------|-------------------------------------------------|
| Step 2 | From the list of WLANs, choose a WLAN.          |
|        | The Edit WLAN window is displayed.              |
| Step 3 | Click the <b>Security</b> tab.                  |
| Step 4 | Click the Layer2 tab.                           |

| Step 5  | From the <b>Layer 2 Security Mode</b> drop-down list, choose the WPA + WPA2 security method. |
|---------|----------------------------------------------------------------------------------------------|
| Step 6  | In the Auth Key Mgmt area, uncheck the 802.1x check box.                                     |
| Step 7  | Check the <b>PSK</b> check box.                                                              |
| Step 8  | Check the Easy-PSK check box.                                                                |
| Step 9  | Check the MAC Filtering check box to enable MAC filtering.                                   |
| Step 10 | From the Authorization List drop-down list, choose an authorization list.                    |
| Step 11 | Click Update & Apply to Device.                                                              |
|         |                                                                                              |

### **Verifying Easy PSK**

To verify whether the Easy PSK feature is enabled on WLANs, use the following command:

| Device# show wlan summary |                |         |        |                                    |
|---------------------------|----------------|---------|--------|------------------------------------|
| Numbe                     | er of WLANs: 1 |         |        |                                    |
| ID                        | Profile Name   | SSID    | Status | Security                           |
| 9                         | easypsk        | easypsk | UP     | [WPA2][EASYPSK][AES],MAC Filtering |

To verify whether the Easy PSK feature is enabled on a WLAN profile, use the following command:

| WLAN Profile Name : easypsk                                |                 |                           |
|------------------------------------------------------------|-----------------|---------------------------|
| Identifier<br>Description<br>Network Name (SSID)<br>Status | <br>:<br>:<br>: | 19<br>easypsk<br>Disabled |
|                                                            |                 |                           |
|                                                            |                 |                           |
| Security                                                   |                 |                           |
| 802.11 Authentication                                      | :               | Open System               |
| Static WEP Keys                                            | :               | Disabled                  |
| Wi-Fi Protected Access (WPA/WPA2/WPA3)                     | :               | Enabled                   |
| WPA (SSN IE)                                               | :               | Disabled                  |
| WPA2 (RSN IE)                                              | :               | Enabled                   |
| MPSK                                                       | :               | Disabled                  |
| EasyPSK                                                    | :               | Enabled                   |
| AES Cipher                                                 | :               | Enabled                   |
| CCMP256 Cipher                                             | :               | Disabled                  |
| GCMP128 Cipher                                             | :               | Disabled                  |
| GCMP256 Cipher                                             | :               | Disabled                  |
| Randomized GTK                                             | :               | Disabled                  |
| WPA3 (WPA3 IE)                                             | :               | Disabled                  |

Device# show wlan name easypsk

To verify the MAC filter authorization list used on a WLAN profile, use the following command:

Description : Network Name (SSID) : easypsk Status : Disabled Broadcast SSID : Enabled • • DTIM period for 802.11b radio : Local EAP Authentication : Disabled Mac Filter Authorization list name : easypsk\_list Mac Filter Override Authorization list name : Disabled • • •